## Como realizar recargas utilizando o aplicativo

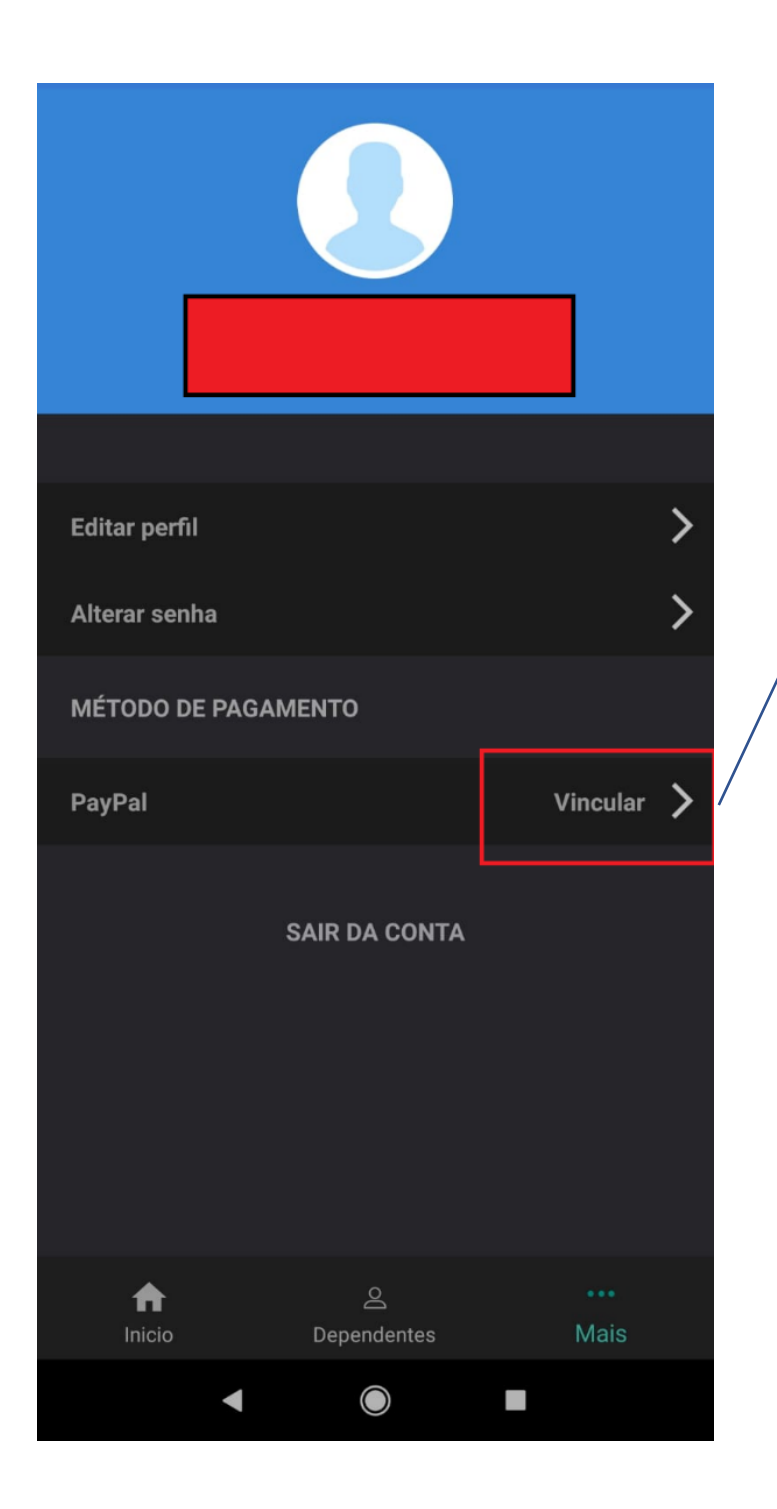

O primeiro passo depois de fazer login no aplicativo é ir até a aba "Mais" e clicar em **"Vincular"** 

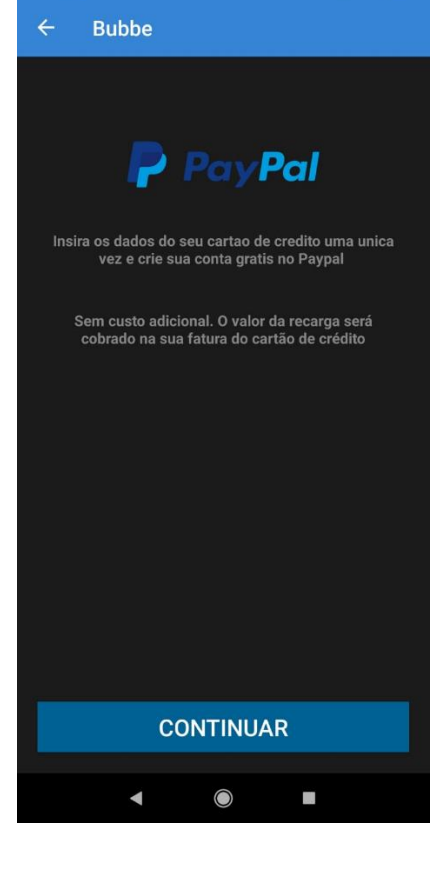

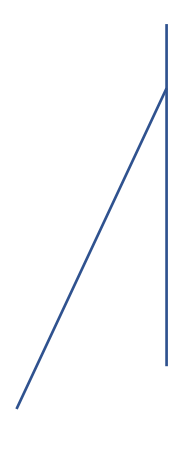

Pode continuar que será direcionado ao PayPal

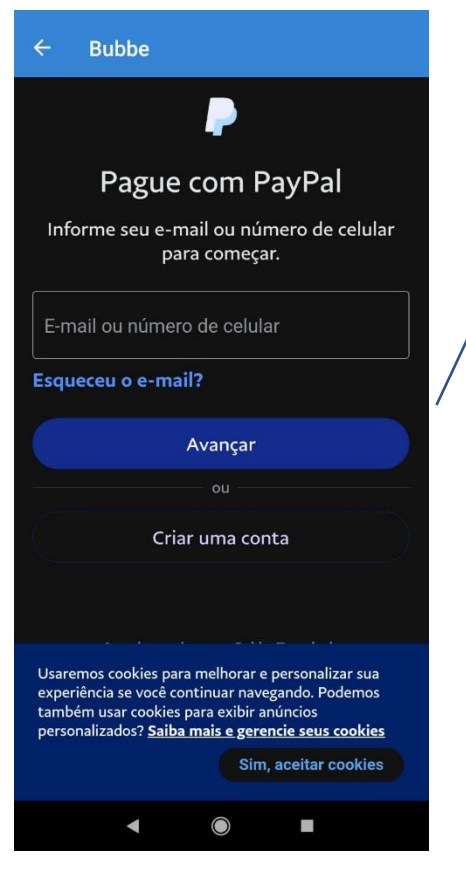

Pode realizar o login em sua conta PayPal ou clique na opção abaixo para criar uma conta PayPal.

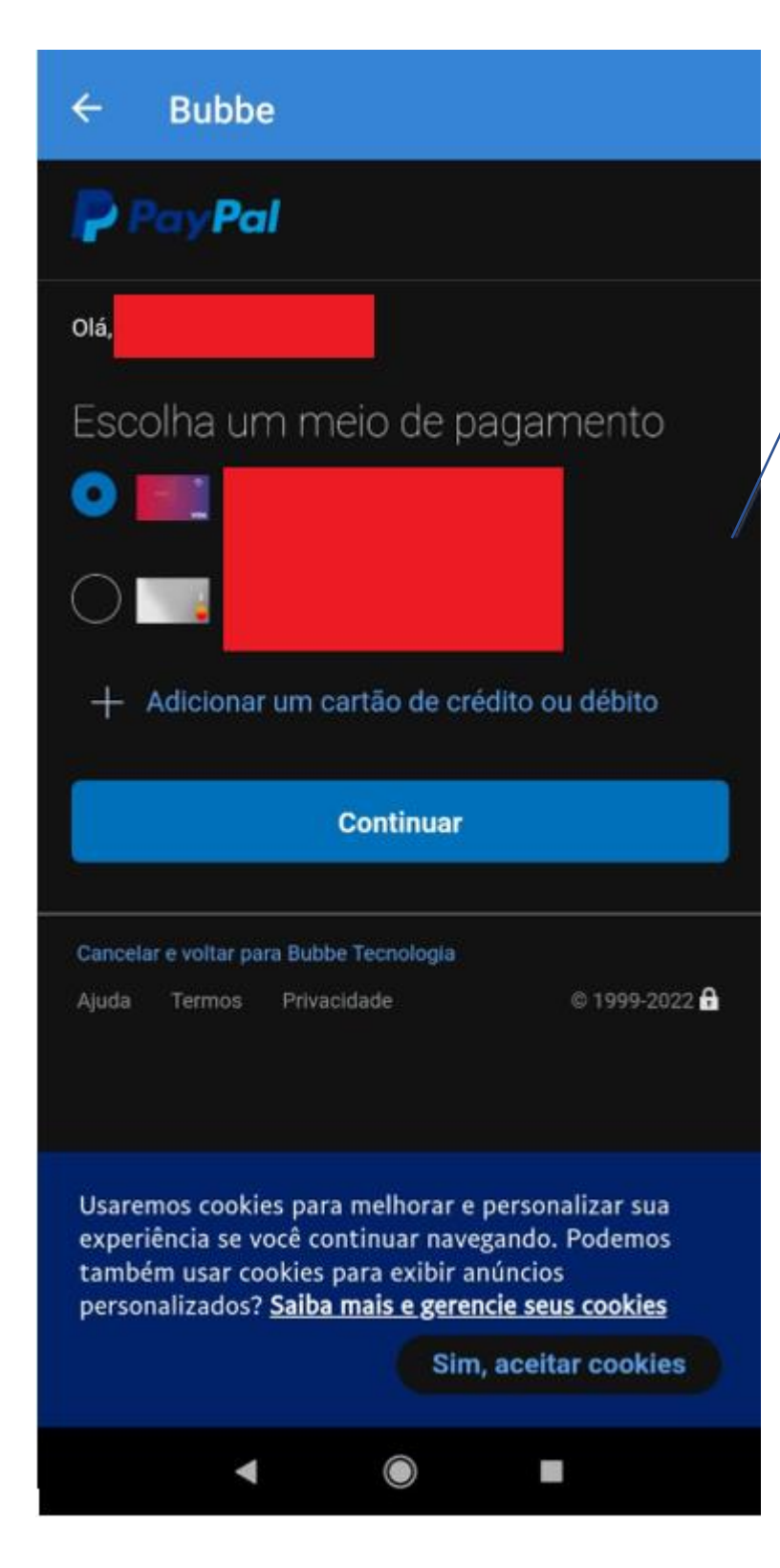

Aqui você pode selecionar um cartão, caso já tenha um cadastrado no PayPal ou poderá adicionar um novo cartão em "Adicionar um cartão de crédito ou débito"

## Importante

Nossa plataforma aceita apenas "Cartões de Crédito"

Se o cartão que você cadastrar no PayPal for de débito ele vai recursar as transações!

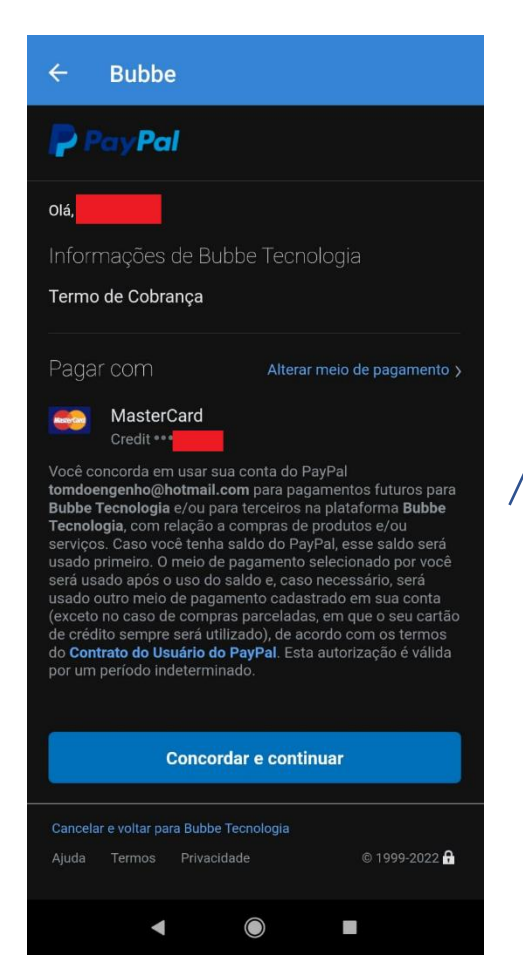

Editar perfil

Alterar senha

MÉTODO DE PAGAMENTO

PayPal

Desvincular

SAIR DA CONTA

Confira os dados, se é realmente o cartão que você deseja e permita o vinculo com o sistema de recargas da Bubbe!

Poderá verificar que opção de PayPal agora aparecerá como "Desvincular"

Quer dizer que sua conta PayPal já está vinculada a sua conta Bubbe!

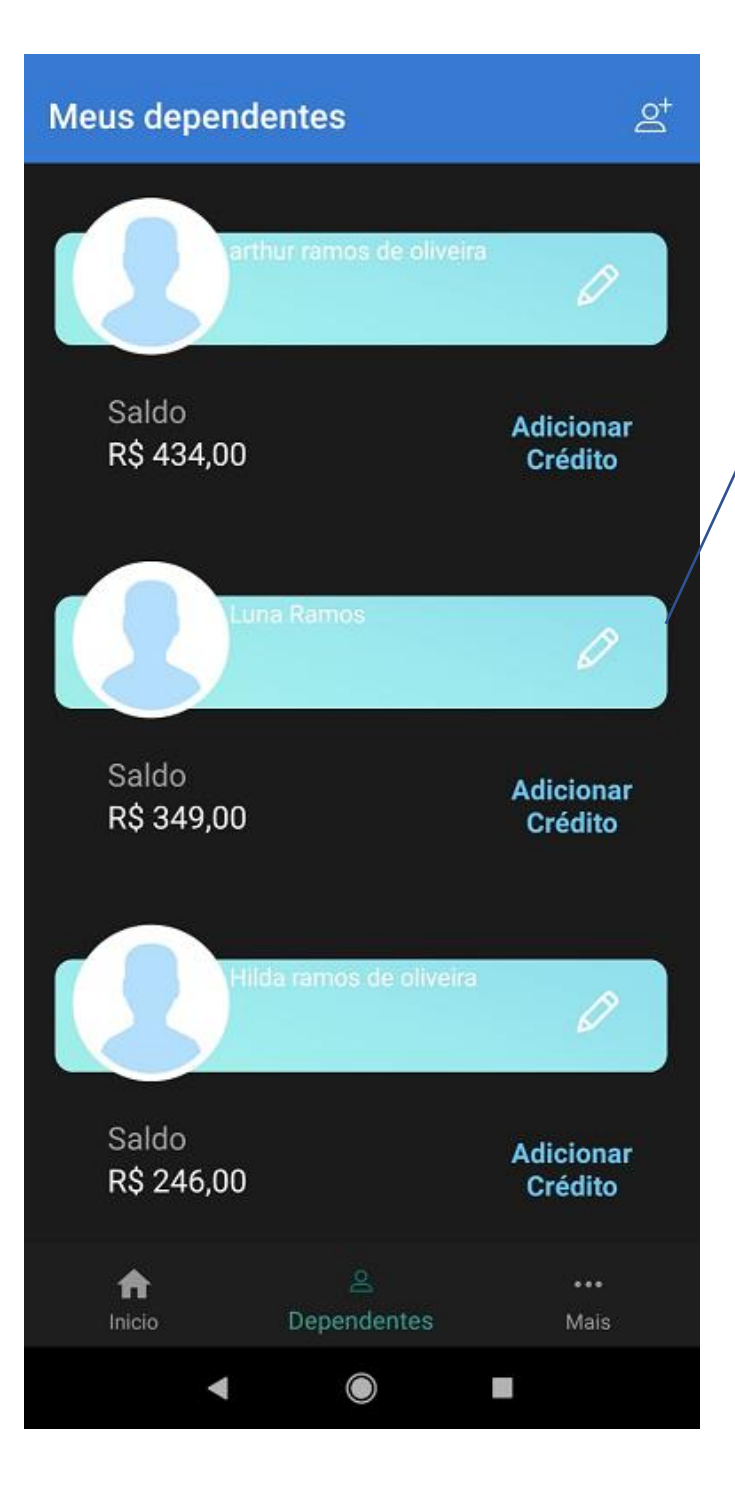

Pronto! Basta voltar a parte de "Dependentes" Adicionar o crédito que você quer no

dependente desejado!

Qualquer dúvida ou erro por gentileza entrar em contato diretamente com o <u>atendimento@bubbe.com.br</u> onde poderemos orientar como resolver o problema.

Para erros apresentados no momento da recarga e com um erro de retorno no PayPal, por gentileza entrar em contato diretamente com o PayPal em: <u>https://www.paypal.com/br/smarthelp/contact-us</u>

Erros diretamente apresentados no PayPal podem ser relacionados a limitação em sua conta!